# INSTRUCTIVO PARA LIQUIDAR, PRESENTAR Y PAGAR INDUSTRIA Y COMERCIO

### Ingrese a la página de la Alcaldía de Chía a través del link <u>www.chia-Cundinamarca.gov.co</u> / Trámites y Servicios / Impuesto de Industria y Comercio

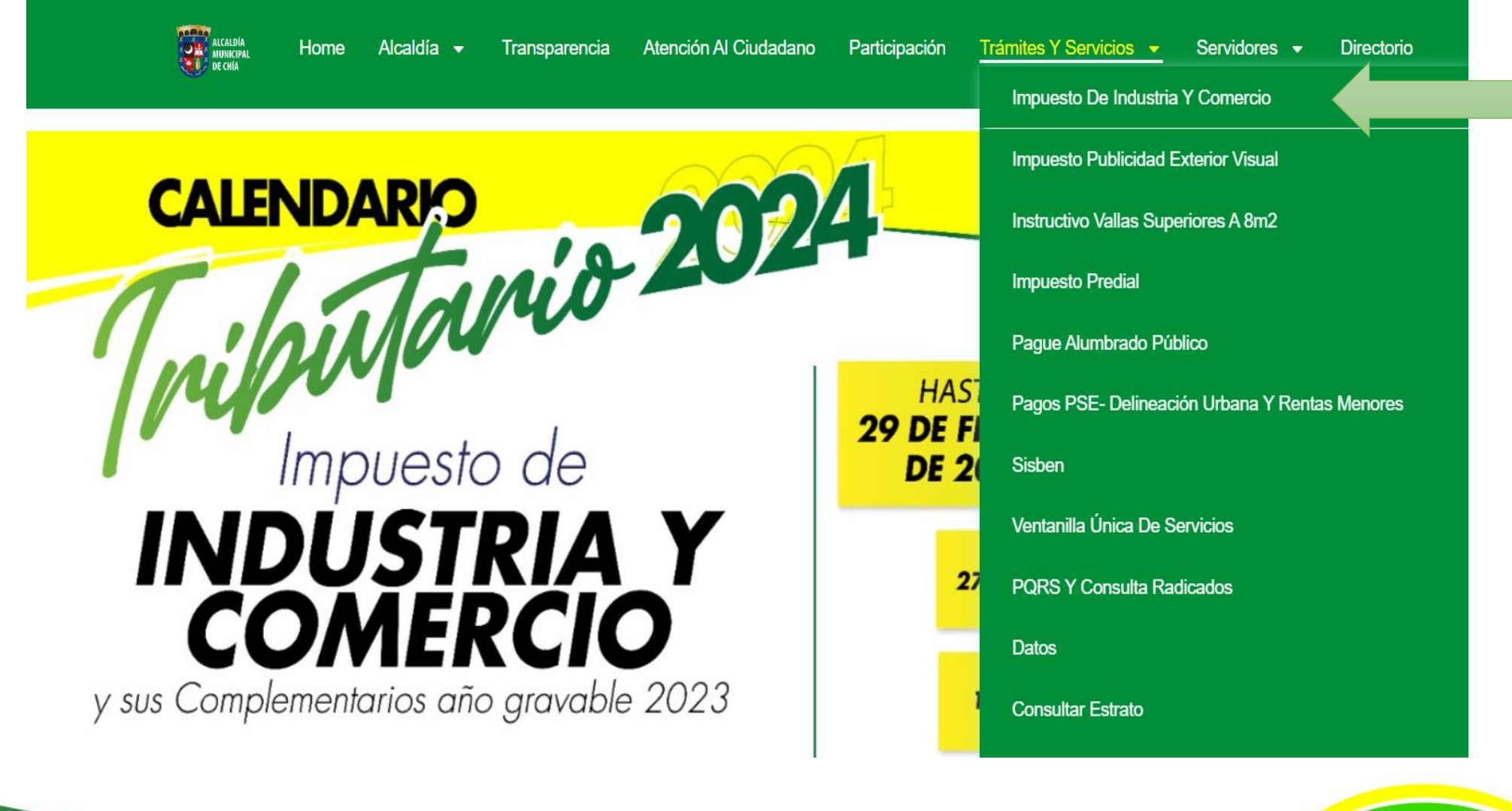

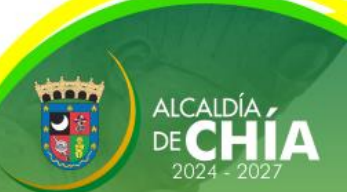

## Digité las Credenciales de Acceso RIC, NIT o C.C. y Clave Luego dar clic en Continuar

I lyric-chia.hassqlservice.com:5555 - Google Chrome

No es seguro | lyric-chia.hassqlservice.com:5555

|                            |                                        |                 | Alcaldia Municipal de Chia                                               |
|----------------------------|----------------------------------------|-----------------|--------------------------------------------------------------------------|
| Alcaldia Municipal de Chia | MODULO DE                              | REGISTRO        | DECLARACIONES DE INDUSTRIA Y COMERCIO AVISOS Y<br>TABLEROS Y RETENCIONES |
| IMPUESTO<br>Page           | DE INDUSTRIA Y C<br>Anticipado Volunta | OMERCIO<br>ario | Credenciales de Acceso                                                   |
| Declaración                | Descuento                              | Fecha Límite    |                                                                          |
| Anual-2018                 | 5,00%                                  | 28/02/2019      | Registro de Industria y 2 5 4                                            |
| 6° Bimestre-2018           | 10,00%                                 | 16/01/2019      |                                                                          |
| 1° Bimestre-2019           | 10,00%                                 | 14/03/2019      |                                                                          |
| 2° Bimestre-2019           | 10,00%                                 | 15/05/2019      | Clave 0 1 6                                                              |
| 3° Bimestre-2019           | 10,00%                                 | 15/07/2019      | Continuar 8 Limpiar                                                      |
| 4° Bimestre-2019           | 10,00%                                 | 13/09/2019      |                                                                          |
| 5° Bimestre-2019           | 10,00%                                 | 18/11/2019      | Olvidó sus datos de acceso Solicitar RIC                                 |
| PETENCION                  |                                        | OMERCIO         |                                                                          |
| Declaración                | Año Gravable                           | Fecha Límite    | Beanuarte a proguetes frequentes                                         |
| 6° Bimestre                | 2018                                   | 16/01/2019      | Nespuesta a pregunas necuences                                           |
| 1° Bimestre                | 2019                                   | 14/03/2019      | Normatividad                                                             |
| 2° Bimestre                | 2019                                   | 15/05/2019      | Circulares                                                               |
| 3° Bimestre                | 2019                                   | 15/07/2019      |                                                                          |

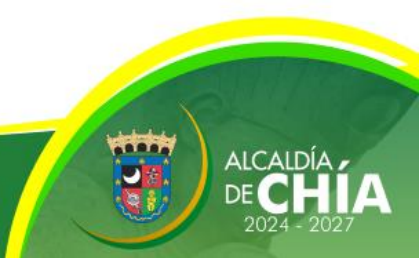

đ

×

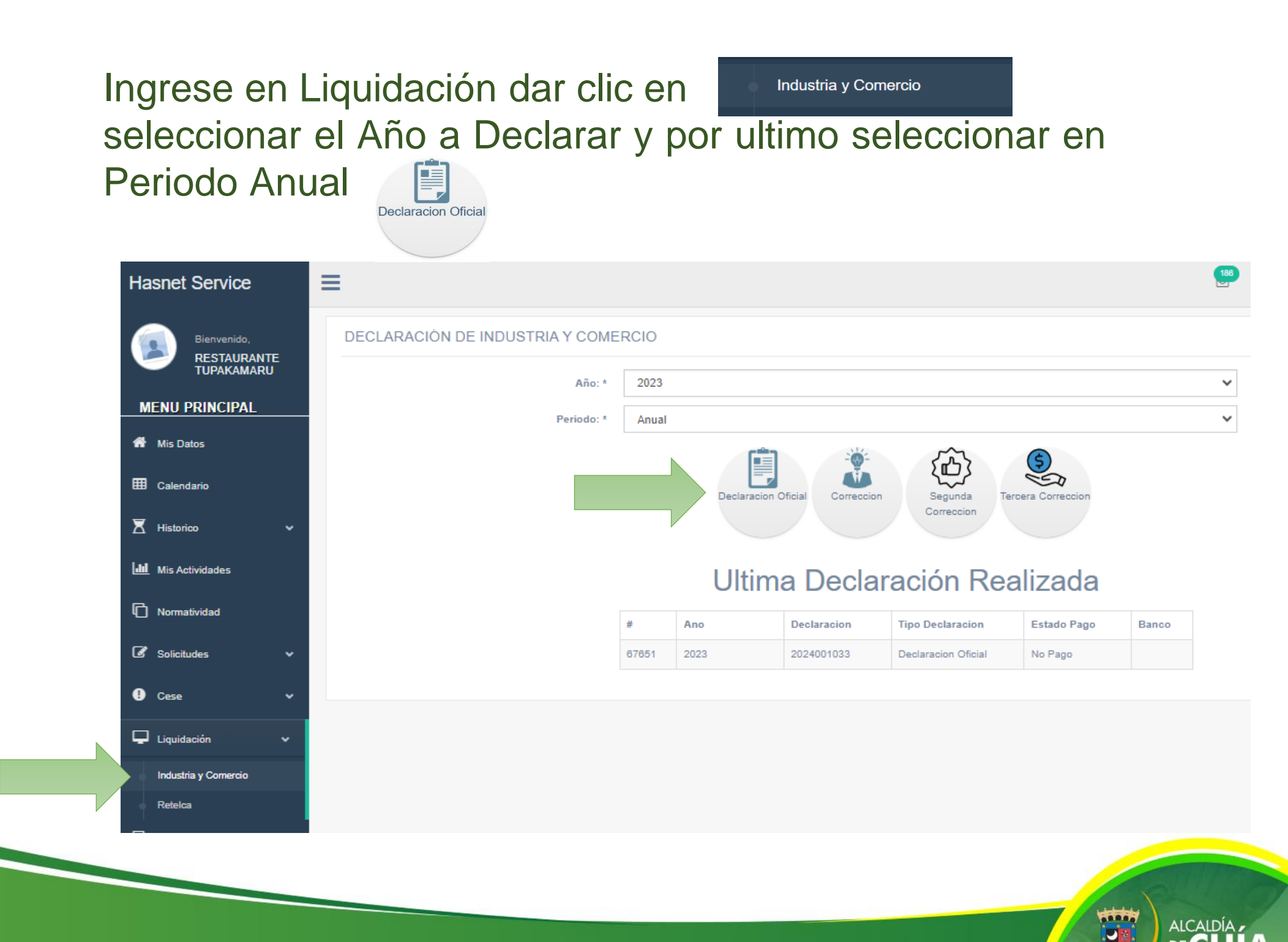

Seleccione la actividad por la cual obtuvo ingresos y digitarlos. El sistema realizara los cálculos matemáticos y proyectara la Liquidación.

| ni                                   | Declarar |           |        |                   |                                                                 | 2023                                                         |                           |                           | PeriodoAnuat        |                |                |                        |                |              |  |  |
|--------------------------------------|----------|-----------|--------|-------------------|-----------------------------------------------------------------|--------------------------------------------------------------|---------------------------|---------------------------|---------------------|----------------|----------------|------------------------|----------------|--------------|--|--|
| i ipo l                              | Declara  | cion      |        |                   |                                                                 | Declaracion Ofic                                             | cial                      |                           |                     | A              | vfectación0    |                        |                |              |  |  |
| Razór                                | n Social |           |        |                   |                                                                 | Identificacion                                               |                           |                           |                     |                | Digito d       | e Verificación         |                |              |  |  |
| REST                                 | AURANT   |           | ARU    |                   |                                                                 | 900545950                                                    |                           |                           |                     |                | 0              |                        |                |              |  |  |
| Regin                                | nen      | Secto     | or -   |                   |                                                                 | Inicio de Activid                                            | dades                     | Represe                   | entante Legal       |                |                |                        | Identificacion |              |  |  |
| Com                                  | ún       | Servi     | icios  |                   |                                                                 | 01/01/2013                                                   | 013 GOMEZ FORERO EUCLIDES |                           |                     |                |                |                        | 10727          | 12329        |  |  |
| Direc                                | cion     |           |        |                   |                                                                 |                                                              | Telefono Correo Elec      |                           |                     |                | Electronico    | ctronico Fecha de Pago |                |              |  |  |
| KR 11                                | 1 11 29  |           |        |                   |                                                                 |                                                              | 8652369 ecocegui@         |                           |                     | ui@hotmail.com | n              | 08/05/2024 🗖           |                |              |  |  |
| Iª A                                 | Activida | d         | Tarifa | Ingress           | os Bruto                                                        | Devoluciones                                                 | Exportac                  | iones NoSujetas Ventas Fu |                     |                | Ventas Fuera   | Base grava             | able           | Tarifa * Mil |  |  |
| 1 3                                  | 301061   | 90 ОТ 🗸   | 10     | ţ                 | 50000000                                                        | 0                                                            |                           | 0                         |                     | 0              | (              | 500                    | 00000          | 500000       |  |  |
|                                      |          |           |        |                   |                                                                 |                                                              |                           |                           |                     |                | Total:         | 5000                   | 00000          | 500000       |  |  |
| <u>+</u> ^                           | \gregar  | Actividad | Elimi  | inar Activ        | idad                                                            |                                                              |                           |                           |                     |                |                |                        |                |              |  |  |
| 🖌 # Tipo Concepto Nombre de Concepto |          |           |        |                   |                                                                 |                                                              |                           |                           |                     | Dec.Con        | tribuye        | ente                   |                |              |  |  |
|                                      | 1        | Ingreso   |        |                   | Impuesto de Industria y Comercio                                |                                                              |                           |                           |                     |                |                |                        | 490000         |              |  |  |
|                                      | 2        | Ingreso   |        | Avisos y Tableros |                                                                 |                                                              |                           |                           |                     |                |                |                        | 74000          |              |  |  |
|                                      | 3        | Ingreso   |        |                   | Pago por unidades comerciales adicionales del sector financiero |                                                              |                           |                           |                     |                |                |                        |                | 0            |  |  |
|                                      | 4        | Ingreso   |        |                   | Sobretas                                                        | bretasa bomberil                                             |                           |                           |                     |                |                |                        |                | 5000         |  |  |
|                                      | 5        | Descuer   | nto    |                   | Retencio                                                        | etenciones Practicadas y Consignadas en el Municipio de Chía |                           |                           |                     |                |                |                        |                | 0            |  |  |
| _                                    | 6        | Descuer   | ito    |                   | Anticipo                                                        | Año Anterior                                                 |                           |                           |                     |                |                |                        | 0              |              |  |  |
|                                      | 7        | Ingreso   |        |                   | Anticipo                                                        | Año Siguiente                                                |                           |                           |                     |                |                |                        | 196000         |              |  |  |
| _                                    | 8        | Ingreso   |        |                   | Extempo                                                         | raneidad                                                     |                           |                           |                     |                |                |                        |                | 471000       |  |  |
|                                      | 9        | Descuer   | ito    |                   | Menos S                                                         | aldo a favor del pe                                          | eriodo anter              | ior sin s                 | solicitud de Devolu | ucio           | on o Compensac | ion                    | n 0            |              |  |  |
| _                                    | 10       | Descuer   | ito    |                   | Menos V                                                         | alor De Exencion                                             | O Exonerad                | ion Sol                   | ore El Impuesto     |                |                | TOTAL                  |                | 0            |  |  |
| -                                    |          |           |        |                   |                                                                 |                                                              |                           |                           |                     |                |                | TOTAL                  |                | 1236000      |  |  |
| -                                    |          |           |        |                   |                                                                 |                                                              |                           |                           |                     |                |                | SALDO A                | FAVOR          | 1.200000     |  |  |
|                                      |          |           |        |                   |                                                                 |                                                              |                           |                           |                     |                |                |                        |                | 0            |  |  |

ALCALDÍA DE CHIA

### Ver Declaración De clic en

para ver la declaración en estado

borrador y verificar que los valores correspondan.

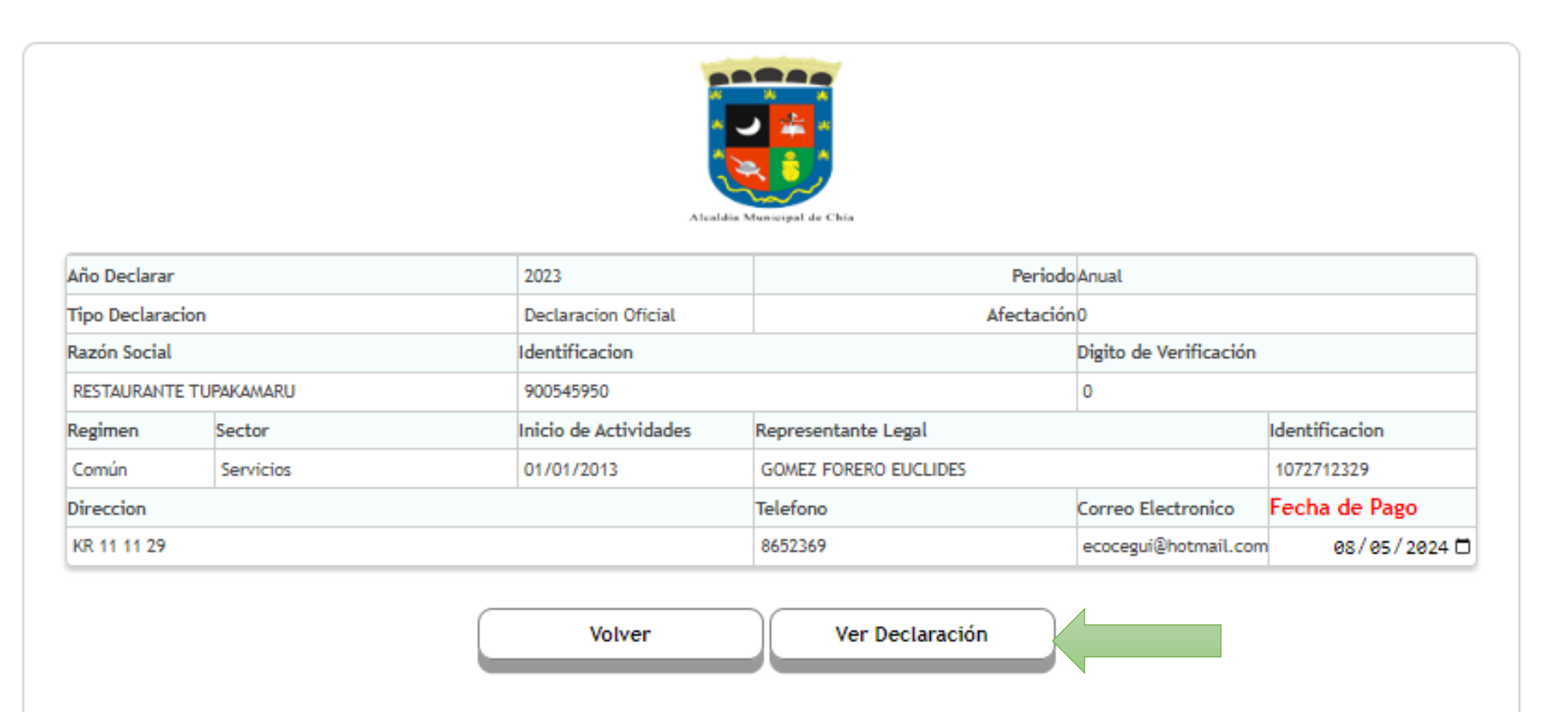

Su declaración esta en estado BORRADOR, El siguiente paso es cambiar a DEFINITIVO. (Se considera como OMISO hasta que no se presente la declaración)

## Después de verificar la declaración en Estado Borrador dar clic en volver para confirmar que la declaración quedo correcta.

|               |              | Alcald                | lie Municipal de Chía      |                      |                |  |
|---------------|--------------|-----------------------|----------------------------|----------------------|----------------|--|
| Año Declarar  |              | 2023                  | Periodo                    | Anual                |                |  |
| Tipo Declarad | tion         | Declaracion Oficial   | Afectación                 | 0                    |                |  |
| Razón Social  |              | Identificacion        | Identificacion Digito de V |                      |                |  |
| RESTAURANT    | E TUPAKAMARU | 900545950             | 900545950 0                |                      |                |  |
| Regimen       | Sector       | Inicio de Actividades | Representante Legal        |                      | Identificacion |  |
| Común         | Servicios    | 01/01/2013            | GOMEZ FORERO EUCLIDES      |                      | 1072712329     |  |
| Direccion     |              |                       | Telefono                   | Correo Electronico   | Fecha de Pago  |  |
| KR 11 11 29   |              |                       | 8652369                    | ecocegui@hotmail.com | 08/05/2024 🗖   |  |
|               |              | Volver                | Ver Declaración            |                      |                |  |

NOTA: Después de dar clic en volver debe hacer los mismo pasos para ingresar a visualizar nuevamente la liquidación.

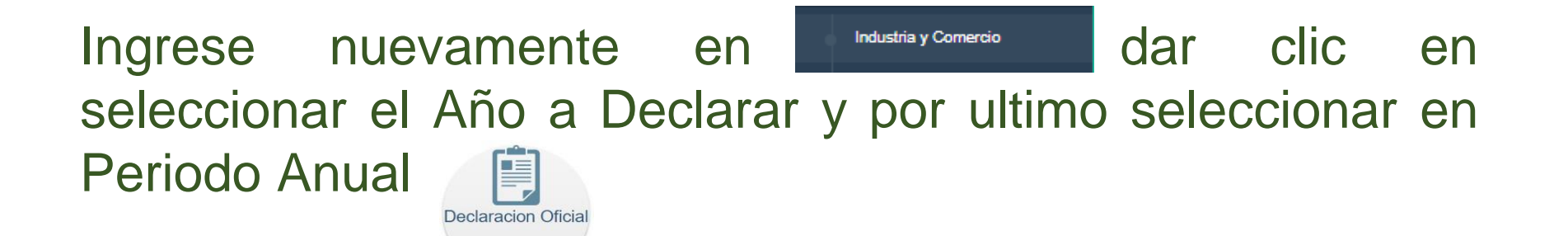

| Hasnet Service             | ≡                               |       |             |                    |                     |                 |       | 186 |
|----------------------------|---------------------------------|-------|-------------|--------------------|---------------------|-----------------|-------|-----|
|                            | DECLARACIÓN DE INDUSTRIA Y COME | RCIO  |             |                    |                     |                 |       |     |
| TUPAKAMARU                 | Año: *                          | 2023  |             |                    |                     |                 |       | ~   |
| MENU PRINCIPAL             | Periodo: *                      | Anual |             |                    |                     |                 |       | ~   |
| A Mis Datos                |                                 |       |             |                    |                     | C               |       |     |
| 🖽 Calendario               |                                 |       | Declaracion | Oficial Correccion | Segunda Ter         | cera Correccion |       |     |
| 🗶 Historico 🗸 🗸            |                                 |       |             |                    | Correction          |                 |       |     |
| <b>III</b> Mis Actividades |                                 |       | Ultim       | a Decla            | ración Rea          | alizada         |       |     |
| Normatividad               |                                 | #     | Ano         | Declaracion        | Tipo Declaracion    | Estado Pago     | Banco |     |
| 🕼 Solicitudes 🗸 🗸 🗸        |                                 | 67651 | 2023        | 2024001033         | Declaracion Oficial | No Pago         |       |     |
| 🥊 Cese 🗸                   |                                 |       |             |                    |                     |                 |       |     |
| 🖵 Liquidación 🗸            |                                 |       |             |                    |                     |                 |       |     |
| Industria y Comercio       |                                 |       |             |                    |                     |                 |       |     |
| Retelca                    |                                 |       |             |                    |                     |                 |       |     |

## Seleccione el estado Definitivo para confirmar que la declaración quedo correcta. Luego de clic en

Continuar

| Año                              | Declarar                                              |            |        |                | 2023             |                                  |             |                                       | Periodo                | Anual              |            |                         |              |
|----------------------------------|-------------------------------------------------------|------------|--------|----------------|------------------|----------------------------------|-------------|---------------------------------------|------------------------|--------------------|------------|-------------------------|--------------|
| Tipo                             | Declaracion                                           |            |        |                | Declaracion Ofic | tial                             | Afectación0 |                                       |                        |                    |            |                         |              |
| Razón Social                     |                                                       |            |        | Identificacion |                  |                                  |             |                                       | Digito de Verificación |                    |            |                         |              |
| RESTAURANTE TUPAKAMARU 900545950 |                                                       |            |        |                |                  |                                  |             | 0                                     |                        |                    |            |                         |              |
| Reg                              | imen Sector Inicio de Actividades Representante Legal |            |        |                |                  |                                  | lc          |                                       |                        | Identificacion     |            |                         |              |
| Cor                              | nún                                                   | Servi      | cios   |                | 01/01/2013       | 01/01/2013 GOMEZ FORERO EUCLIDES |             |                                       |                        |                    |            | 1072                    | 712329       |
| Dire                             | eccion                                                |            |        |                |                  |                                  | Telefon     | o                                     |                        | Correo Electronico |            |                         | na de Pago   |
| KR                               | 11 11 29                                              |            |        |                |                  |                                  | 865236      | 52369 ecocegui@hotmail.com 08/05/2024 |                        |                    |            | <b>08 / 05 / 2024 🗖</b> |              |
|                                  |                                                       | _          |        |                |                  |                                  |             |                                       |                        |                    |            |                         |              |
| Na                               | Actividad                                             |            | Tarifa | Ingresos Bruto | Devoluciones     | Exportaci                        | iones       | NoSujetas                             | Ventas                 | Fuera              | Base grava | ble                     | Tarifa * Mil |
| 1                                | 30106190 O                                            | <b>T ~</b> | 10     | 5000000        | 0                |                                  | 0           |                                       | )                      | 0                  | 5000       | 0000                    | 500000       |
|                                  |                                                       |            |        |                |                  |                                  |             |                                       |                        | Total:             | 5000       | 0000                    | 500000       |
|                                  |                                                       |            | 2 mi   |                |                  |                                  |             |                                       |                        |                    |            |                         |              |

| - |    |               |                                                                                     |                   |
|---|----|---------------|-------------------------------------------------------------------------------------|-------------------|
| 1 | #  | Tipo Concepto | Nombre de Concepto                                                                  | Dec.Contribuyente |
|   | 1  | Ingreso       | Impuesto de Industria y Comercio                                                    | 490000            |
|   | 2  | Ingreso       | Avisos y Tableros                                                                   | 74000             |
|   | 3  | Ingreso       | Pago por unidades comerciales adicionales del sector financiero                     | 0                 |
|   | 4  | Ingreso       | Sobretasa bomberil                                                                  | 5000              |
|   | 5  | Descuento     | Retenciones Practicadas y Consignadas en el Municipio de Chía                       | 0                 |
|   | 6  | Descuento     | Anticipo Año Anterior                                                               | 0                 |
|   | 7  | Ingreso       | Anticipo Año Siguiente                                                              | 196000            |
|   | 8  | Ingreso       | Extemporaneidad                                                                     | 471000            |
|   | 9  | Descuento     | Menos Saldo a favor del periodo anterior sin solicitud de Devolucion o Compensacion | 0                 |
|   | 10 | Descuento     | Menos Valor De Exención O Exoneración Sobre El Impuesto                             | 0                 |
|   |    |               |                                                                                     | TOTAL             |
|   |    |               |                                                                                     | 1236000           |
|   |    |               |                                                                                     | SALDO A FAVOR     |
|   |    |               |                                                                                     | 0                 |

Borrador, se pueden realizar modificaciones

Definitivo, no puede realizar modificaciones una vez enviado

Volver

 $\bigcirc$ 

Recalcular

Continuar

## Continúe su proceso seleccionando la opción

Firmar

| ña Daalaaa   |              | Alcald                | lie Municipal de Chia | A                      |                |  |
|--------------|--------------|-----------------------|-----------------------|------------------------|----------------|--|
| ano Declarar |              | 2023                  | Periodo               | Anual                  |                |  |
| 1po Declarad | non          | Declaracion Oficial   | Atectación            |                        |                |  |
| tazón Social |              | Identificacion        |                       | Digito de Verificación |                |  |
| RESTAURANT   | E TUPAKAMARU | 900545950             |                       | 0                      |                |  |
| legimen      | Sector       | Inicio de Actividades | Representante Legal   |                        | Identificacion |  |
| Común        | Servicios    | 01/01/2013            | GOMEZ FORERO EUCLIDES |                        | 1072712329     |  |
| ireccion     | '            |                       | Telefono              | Correo Electronico     | Fecha de Pago  |  |
| KR 11 11 29  |              |                       | 8652369               | ecocegui@hotmail.com   | 08/05/2024     |  |
|              | Volver       | Ver Declaración       | Firmar                | Anular                 |                |  |

# Solicite el código OTP el cual será enviado a la bandeja interna de la plataforma.

Para firmar su declaración se enviará un Codigo OTP a su Email registrado en el sitio , por favor verifique su bandeja de spam y que tenga espacio disponible para recibir correos nuevos. Recuerde que puede actualizar los datos en el menú de MIS DATOS.

### Tambien puede revisar su bandeja interna dando clic SOBRE ESTE VINCULO

| Responsable  | NroDocumento | PrimerApellido | SegundoApellido | PrimerNombre | SegundoNombre | Email                   |                  |
|--------------|--------------|----------------|-----------------|--------------|---------------|-------------------------|------------------|
| epresentante | 1072712329   | GOMEZ          | FORERO          | EUCLIDES     |               | eugomez1234@hotmail.com | Solicitar codigo |
|              |              |                |                 |              |               | 1                       |                  |
|              |              |                |                 |              |               |                         |                  |
|              |              | Ing            | resar el coc    | ligo envia   | do a su cor   | reo electronico         |                  |
|              |              |                |                 |              |               |                         |                  |
|              |              |                |                 |              | -             |                         |                  |
|              |              |                |                 |              |               |                         |                  |
|              |              |                |                 | Validar      | y Firmar      |                         |                  |
|              |              |                |                 |              |               |                         |                  |
|              |              |                |                 |              |               |                         |                  |
|              |              |                |                 |              |               |                         |                  |
|              |              |                |                 |              |               |                         |                  |

2024 - 202

# Proceda a verificar la recepción del código OTP en las Notificaciones de la Bandeja Interna.

| s Mensajes Bande                  | ja de Entrada |                                                                               |
|-----------------------------------|---------------|-------------------------------------------------------------------------------|
| Notificacion<br>Solicitud General | 11/03/2024    | ▲ Constal                                                                     |
| Notificacion<br>Solicitud General | 11/03/2024    | Alcaldia Municipal de Chia V                                                  |
| Notificacion<br>Solicitud General | 16/01/2024    | Solicitud General Ingrese el siguiente OTP para firmar la declaracion: 388634 |
| Notificacion<br>Solicitud General | 14/11/2023    | Cordialmente {Remitente}                                                      |
|                                   |               |                                                                               |
|                                   |               |                                                                               |

2024 - 20

Digite el código OTP de 6 dígitos y de clic en Validar y Firmar. Luego verifique que el sistema le indique que el Documento quedo Firmado Exitosamente y de clic en

|                  |              | lyric-chia.s | c-chia.seygobservices.com:3000 dice |                       |                        |                |  |  |  |  |
|------------------|--------------|--------------|-------------------------------------|-----------------------|------------------------|----------------|--|--|--|--|
| Año Declarar     |              |              |                                     |                       | Aceptar                |                |  |  |  |  |
| Tipo Declaracion |              |              | Oficial                             |                       | 1° Bimestre            |                |  |  |  |  |
| Razón Social     |              |              | Identificacion                      |                       | Digito de Verificación |                |  |  |  |  |
| RESTAURANT       | E TUPAKAMARU |              | 900545950                           |                       | 0                      |                |  |  |  |  |
| Regimen          | Sector       |              | Inicio de Actividades               | Representante Legal   |                        | Identificacion |  |  |  |  |
| Común            | Servicios    |              | 01/01/2013                          | GOMEZ FORERO EUCLIDES |                        | 1072712329     |  |  |  |  |
| Direccion        |              |              |                                     | Telefono              | Correo Electronico     | Fecha de Pago  |  |  |  |  |
| KR 11 11 29      |              |              |                                     | 8652369               | ecocegui@hotmail.com   | 14/03/20       |  |  |  |  |

Volver

Para firmar su declaración se enviará un Codigo OTP a su Email registrado en el sitio , por favor verifique su bandeja de spam y que tenga espacio disponible para recibir correos nuevos. Recuerde que puede actualizar los datos en el menú de MIS DATOS.

### Tambien puede revisar su bandeja interna dando clic SOBRE ESTE VINCULO

| Responsable   | NroDocumento | PrimerApellido | SegundoApellido | PrimerNombre | SegundoNombre | Email                   |                                         |                   |
|---------------|--------------|----------------|-----------------|--------------|---------------|-------------------------|-----------------------------------------|-------------------|
| Representante | 1072712329   | GOMEZ          | FORERO          | EUCLIDES     |               | eugomez1234@hotmail.com | Solicitar codigo                        |                   |
|               |              |                |                 |              |               |                         |                                         | ~ I               |
|               |              |                |                 |              | _             |                         |                                         |                   |
|               |              | Ing            | resar el coc    | ligo envia   | do a su cor   | reo electronico         |                                         |                   |
|               |              |                | 2               |              | 62            | 1                       |                                         |                   |
|               |              |                | 3               |              | - 0 3         | 4                       |                                         |                   |
|               |              |                |                 |              |               |                         |                                         |                   |
|               |              |                |                 | Validar      | r y Firmar    |                         |                                         |                   |
|               |              |                |                 |              |               |                         |                                         |                   |
|               |              |                |                 |              |               |                         |                                         |                   |
|               |              |                |                 |              |               |                         | vietete                                 | $\langle \rangle$ |
|               |              |                |                 |              |               |                         | ALL ALL ALL ALL ALL ALL ALL ALL ALL ALL |                   |

## Ahora puede Presentar la declaración dando clic en

Presentar

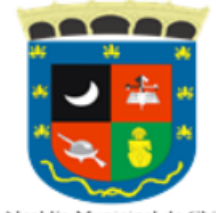

Alcaldia Municipal de Chia

| Año Declarar   |            | 2024                  |                              | Periodo Declarar       |                |  |
|----------------|------------|-----------------------|------------------------------|------------------------|----------------|--|
| Tipo Declaraci | on         | Oficial               |                              | 1° Bimestre            |                |  |
| Razón Social   |            | Identificacion        |                              | Digito de Verificación |                |  |
| RESTAURANTE    | TUPAKAMARU | 900545950             |                              | 0                      |                |  |
| Regimen        | Sector     | Inicio de Actividades | Representante Legal          |                        | Identificacion |  |
| Común          | Servicios  | 01/01/2013            | GOMEZ FORERO EUCLIDES        |                        | 1072712329     |  |
| Direccion      |            |                       | Telefono                     | Correo Electronico     | Fecha de Pago  |  |
| KR 11 11 29    |            |                       | 8652369 ecocegui@hotmail.com |                        | 14/03/2024 🗖   |  |

| Volver                                                                                            | Ver Declaración                                                                              | Firmar                                                           | Anular                                                     | Presentar                                          |
|---------------------------------------------------------------------------------------------------|----------------------------------------------------------------------------------------------|------------------------------------------------------------------|------------------------------------------------------------|----------------------------------------------------|
| Su declaración esta <u>FIRMADA</u><br>todas las firmas, una vez pre<br>cualquier momento descarta | , El siguiente paso es <u>PRESEN</u><br>sentada no podrá aplicar las f<br>r su declaración.) | <u>TAR</u> su declaración. No pre<br>firmas faltantes.(Hasta est | esente su declaracion hasta<br>e punto se considera como ( | qu naya terminado con<br>DMD y la entidad puede en |
|                                                                                                   |                                                                                              |                                                                  |                                                            |                                                    |

## De clic en Generar Recibo

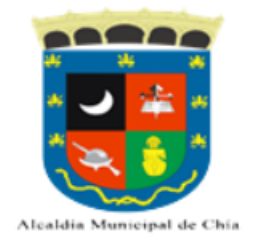

| Año Declarar           |           | 2024                  |                                    | Periodo Declarar       |                |
|------------------------|-----------|-----------------------|------------------------------------|------------------------|----------------|
| Tipo Declaracion       |           | Oficial               |                                    | 1° Bimestre            |                |
| Razón Social           |           | Identificacion        |                                    | Digito de Verificación |                |
| RESTAURANTE TUPAKAMARU |           | 900545950             |                                    | 0                      |                |
| Regimen                | Sector    | Inicio de Actividades | Representante Legal Identificacion |                        | Identificacion |
| Común                  | Servicios | 01/01/2013            | GOMEZ FORERO EUCLIDES 1072712329   |                        | 1072712329     |
| Direccion              |           |                       | Telefono                           | Correo Electronico     | Fecha de Pago  |
| KR 11 11 29            |           |                       | 8652369                            | ecocegui@hotmail.com   | 14/03/2024 🗖   |

Volver Ver Declaración Generar Recibo

ALCALDÍ

Su declaración esta PRESENTADA, si tiene valor a pagar genere recibo de pago Recuerde que puede seleccionar la fecha de vencimiento de su recibo.

## Verifique los valores a pagar y de clic en

#### lyric-chia.seygobservices.com:3000 dice Su Recibo se ha generado satisfactoriamente, ahora diríjase al botón de Pago PSE o Descargue su recibo Aceptar Cancelar RECIBO DE PAGO RETEINCIÓN DE INDUSTRIA T COMERCIO Año Declarar 2024 Periodo Declarar Tipo Declaracion Oficial 1° Bimestre Digito de Verificación Razón Social Identificacion **RESTAURANTE TUPAKAMARU** 900545950 0 Inicio de Actividades Identificacion Regimen Sector Representante Legal Común Servicios 01/01/2013 GOMEZ FORERO EUCLIDES 1072712329 Direccion Telefono Correo Electronico Fecha de Pago KR 11 11 29 8652369 ecocegui@hotmail.com 12/03/2024 🗂 Valor Declarado: 1000000

| # | # | Tipo Concepto | Nombre de Concepto | Dec.<br>Contribuyente |
|---|---|---------------|--------------------|-----------------------|
| 1 | 1 | Ingreso       | Interes por Mora   | 0                     |
|   |   |               |                    | TOTAL                 |
|   |   |               |                    | 1000000               |

. . .

Volver

Continuar

Una vez generado el recibo de pago podrá descargar el mismo para pago en las entidades bancarias autorizadas o efectuar el pago mediante PSE.

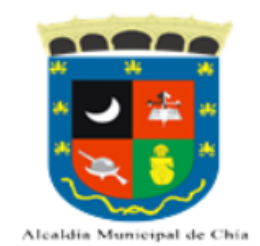

| Año Declarar           |           | 2024                  |                                  | Periodo Declarar       |                |
|------------------------|-----------|-----------------------|----------------------------------|------------------------|----------------|
| Tipo Declaracion       |           | Oficial               |                                  | 1° Bimestre            |                |
| Razón Social           |           | Identificacion        |                                  | Digito de Verificación |                |
| RESTAURANTE TUPAKAMARU |           | 900545950             |                                  | 0                      |                |
| Regimen                | Sector    | Inicio de Actividades | Representante Legal              |                        | Identificacion |
| Común                  | Servicios | 01/01/2013            | GOMEZ FORERO EUCLIDES 1072712329 |                        | 1072712329     |
| Direccion              |           |                       | Telefono                         | Correo Electronico     | Fecha de Pago  |
| KR 11 11 29            |           |                       | 8652369                          | ecocegui@hotmail.com   | 12/03/2024 🗖   |

|    | Volver                   | Ver Declaración                | Generar Recibo             | Descargar Recibo              | Pago PSE                  |
|----|--------------------------|--------------------------------|----------------------------|-------------------------------|---------------------------|
|    |                          |                                |                            |                               |                           |
| Su | declaración esta PRESENT | ADA, si tiene valor a pagar ge | enere recibo de pago Recue | erde que puede seleccionar la | a fecha de vencimiento de |

Una vez llevado a cabo los anteriores pasos, habrá cumplido con su deber formal de liquidar, presentar y pagar la declaración de Retención de Industria y Comercio.

Recuerde que las entidades autorizadas para llevar a cabo el pago son:

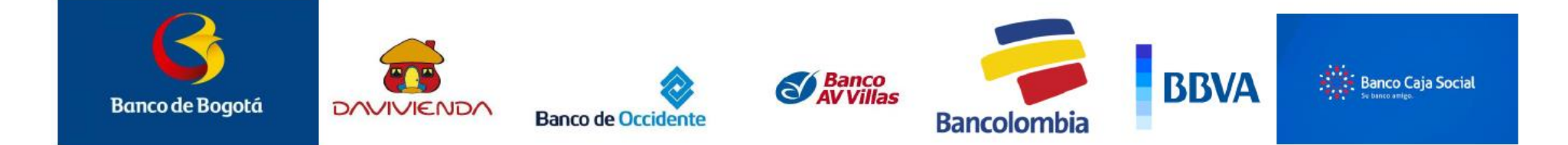

Cualquier inquietud adicional la Dirección de Rentas está en la disposición de atenderlo en la Carrera 11 N° 11 – 29 Alcaldía de Chía o al número (601) 8844444 Ext. 2005 – 2009 o a través del correo electrónico <u>contactenos@chia.gov.co</u>

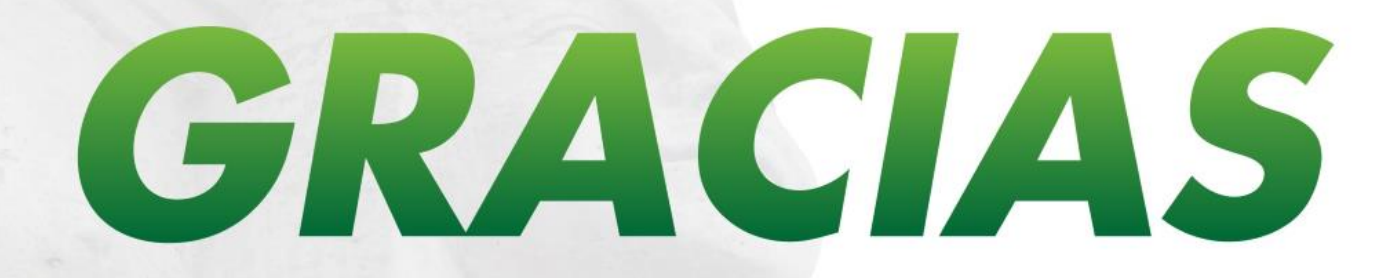

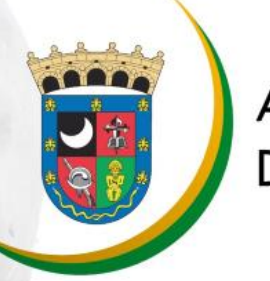

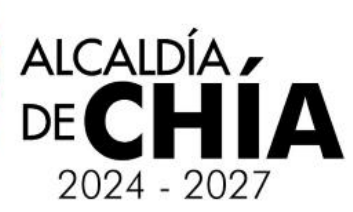